1/7

# **Desplegar proyecto RETEICA**

Versión de eclipse "Oxygen 2018"

Versión java "jdk1.7.0"

Versión del servidor "Jboss 7.1"

Copiar la ruta del proyecto en el SVN

#### Bello

- Formulario de Industria y Comercio en línea:
   http://adacsc.co:1443/svn/repository/ADA/SITU/CARTERAYRECAUDO/FUENTES/branches/development/ICAB
   Formulario de RETEICA en línea:
- thtp://adacsc.co:1443/svn/repository/ADA/SITU/CARTERAYRECAUDO/FUENTES/branches/development/RETEICAB
- Portal de Paz y Salvos:
- Whttp://adacsc.co:1443/svn/repository/ADA/SITU/CARTERAYRECAUDO/FUENTES/branches/development/documentos-rentas/branches/
- Portal de facturas: 
   Attp://adacsc.co:1443/svn/repository/ADA/SITU/CARTERAYRECAUDO/FUENTES/branches/development/portalBello
- Portal de rentas menores: Shttp://adacsc.co:1443/svn/repository/ADA/FORMULARIOS%20IBAGUE
- formularios1: Whttp://10.1.70.220:1443/svn/repository/ADA/FORMULARIOS\_DINAMICOS/formularios1
- Webservice ICO Bello:
  Webservice ICO Bello:
  Webservice ICO Bello:
  Webservice ICO Bello:
  Webservice ICO Bello:
  Webservice ICO Bello:
  Webservice ICO Bello:
  Webservice ICO Bello:
  Webservice ICO Bello:
  Webservice ICO Bello:
  Webservice ICO Bello:
  Webservice ICO Bello:
  Webservice ICO Bello:
  Webservice ICO Bello:
  Webservice ICO Bello:
  Webservice ICO Bello:
  Webservice ICO Bello:
  Webservice ICO Bello:
  Webservice ICO Bello:
  Webservice ICO Bello:
  Webservice ICO Bello:
  Webservice ICO Bello:
  Webservice ICO Bello:
  Webservice ICO Bello:
  Webservice ICO Bello:
  Webservice ICO Bello:
  Webservice ICO Bello:
  Webservice ICO Bello:
  Webservice ICO Bello:
  Webservice ICO Bello:
  Webservice ICO Bello:
  Webservice ICO Bello:
  Webservice ICO Bello:
  Webservice ICO Bello:
  Webservice ICO Bello:
  Webservice ICO Bello:
  Webservice ICO Bello:
  Webservice ICO Bello:
  Webservice ICO Bello:
  Webservice ICO Bello:
  Webservice ICO Bello:
  Webservice ICO Bello:
  Webservice ICO Bello:
  Webservice ICO Bello:
  Webservice ICO Bello:
  Webservice ICO Bello:
  Webservice ICO Bello:
  Webservice ICO Bello:
  Webservice ICO Bello:
  Webservice ICO Bello:
  Webservice ICO Bello:
  Webservice ICO Bello:
  Webservice ICO Bello:
  Webservice ICO Bello:
  Webservice ICO Bello:
  Webservice ICO Bello:
  Webservice ICO Bello:
  Webservice ICO Bello:
  Webservice ICO Bello:
  Webservice ICO Bello:
  Webservice ICO Bello:
  Webservice ICO Bello:
  Webservice ICO Bello:
  Webservice ICO Bello:
  Webservice ICO Bello:
  Webservice ICO Bello:
  Webservice ICO Bello:
  Webservice ICO Bello:
  Webservice ICO Bello:
  Webservice ICO Bello:
  Webservice ICO Bello:
  Webservice ICO Bello:
  Webservice ICO Bello:
  Webservice ICO Bello:
  Webservice ICO Bello:
  Webservice ICO Bello:
  Webservice ICO Bello:
  Webservice ICO Bello:
  Webservice ICO Bello:
  Webservice ICO Bello:
  Webservice ICO Bello:
  Webservice ICO Bello:
  Webservice ICO Bello:
  Webservice ICO Bello:
  Webservice ICO Bello:
  Webse

Editar

5

X

ተ

### Crear la wrokspace en el directorio local

| SITU-PRUEBA               | ×          | +                 |               |                       |                     |        |
|---------------------------|------------|-------------------|---------------|-----------------------|---------------------|--------|
| $ \rightarrow$ $\uparrow$ | C 🖵        | ) > Documentos    | > SITU-PRUEBA | >                     |                     |        |
| 🖻 Nuevo 🗸 🐰               | <b>O</b> ( | <u>.</u><br>() () | 🔟 🔨 Ordenar   | ~ 🔳 Ver ~ 🚥           |                     |        |
| 合 Inicio                  |            | Nombre            | ^             | Fecha de modificación | Тіро                | Tamaño |
| 📩 Galería                 |            |                   |               | 17/04/2024 7:06 a.m.  | Carpeta de archivos |        |
|                           |            |                   |               |                       |                     |        |
| Escritorio                | *          |                   |               |                       |                     |        |
| 🛓 Descargas               | *          |                   |               |                       |                     |        |
| Documentos                | *          |                   |               |                       |                     |        |
| 🔀 Imágenes                | *          |                   |               |                       |                     |        |
| 🕖 Música                  | *          |                   |               |                       |                     |        |
| 🔀 Vídeos                  | *          |                   |               |                       |                     |        |
| 📒 descompilador           | *          |                   |               |                       |                     |        |
| 📒 configuration           | *          |                   |               |                       |                     |        |
| 🦰 Capturas de pantalla    | a ,≁       |                   |               |                       |                     |        |
| 📒 Compilados              | *          |                   |               |                       |                     |        |

## Abrir el IDE apuntando al workspace creado

| Eclipse Launcher                                      | ×                                                                              |
|-------------------------------------------------------|--------------------------------------------------------------------------------|
| Select a directory as we<br>Eclipse uses the workspac | Select Workspace Directory X<br>Select the workspace directory to use.         |
| Workspace: C:\Users\AD                                | SITU-PRUEBA<br>RETEICA<br>sqldeveloper<br>standalone_anteriores                |
| Recent Workspaces                                     | >     Tickets       >     vfs       >     wars_jboss_12        ch       Cancel |
| 5/04                                                  | Carpeta: RETEICA                                                               |
| 9/12                                                  | Crear nueva carpeta Aceptar Cancelar                                           |

## En el IDE, seleccionar archivo y luego importar

| Ö    | ETEICA - Eclipse |                             |                                         | <u> </u>                        |              |             |      |    |
|------|------------------|-----------------------------|-----------------------------------------|---------------------------------|--------------|-------------|------|----|
| File | Edit Navigate    | Search Project Run Window H | elp                                     |                                 |              |             |      |    |
|      | New              | Alt+Shift+N >               | j j / / · · · · · · · · · · · · · · · · | 🔌 🕩 II 🔳 🕅 🍕 👁                  | . 🔊 🔜 😿 🗄    | ▼1日 ▼ 初 ▼ 物 | (    | 10 |
|      | Open File        |                             |                                         |                                 |              |             |      | _  |
|      | Open Projects fr | rom File System             |                                         |                                 |              |             |      | -  |
|      | Class            | Ct-L W                      |                                         |                                 |              |             |      |    |
|      | Close All        | Chile Shifte W              |                                         |                                 |              |             |      |    |
|      | CIOSE AII        | Ctrl+Shirt+W                |                                         |                                 |              |             |      |    |
|      | Save             | Ctrl+S                      |                                         |                                 |              |             |      |    |
| 8    | Save As          |                             |                                         |                                 |              |             |      |    |
| B    | Save All         | Ctrl+Shift+S                |                                         |                                 |              |             |      |    |
|      | Revert           |                             |                                         |                                 |              |             |      |    |
|      | Move             |                             |                                         |                                 |              |             |      |    |
| P    | Rename           | F2                          |                                         |                                 |              |             |      |    |
| ลา   | Refresh          | F5                          |                                         |                                 |              |             |      |    |
|      | Convert Line De  | elimiters To >              |                                         |                                 |              |             |      |    |
|      | Print            | Ctrl+P                      |                                         |                                 |              |             |      |    |
| ~    | Import           |                             |                                         |                                 |              |             |      |    |
| - 2  | Export           |                             |                                         |                                 |              |             |      |    |
|      | Export           |                             |                                         |                                 |              |             |      |    |
|      | Properties       | Alt+Enter                   |                                         |                                 |              |             |      |    |
|      | 1 Red Hat Centr  | al                          |                                         |                                 |              |             |      |    |
|      | Switch Workspa   | ice >                       | 🖹 Markers 🔀 🔲 Properties 🚜 Se           | iervers 🛛 🎬 Data Source Explore | r 🔚 Snippets |             |      |    |
|      | Restart          |                             | 0 items                                 |                                 |              |             |      |    |
|      | Exit             |                             | Description                             | Resource                        | Path         | Location    | Туре |    |
|      |                  |                             |                                         |                                 |              |             |      |    |
|      |                  |                             |                                         |                                 |              |             |      |    |
|      |                  |                             |                                         |                                 |              |             |      |    |
|      |                  |                             |                                         |                                 |              |             |      |    |
|      |                  |                             |                                         |                                 |              |             |      |    |
|      |                  |                             |                                         |                                 |              |             |      |    |

# Buscar la opción SVN

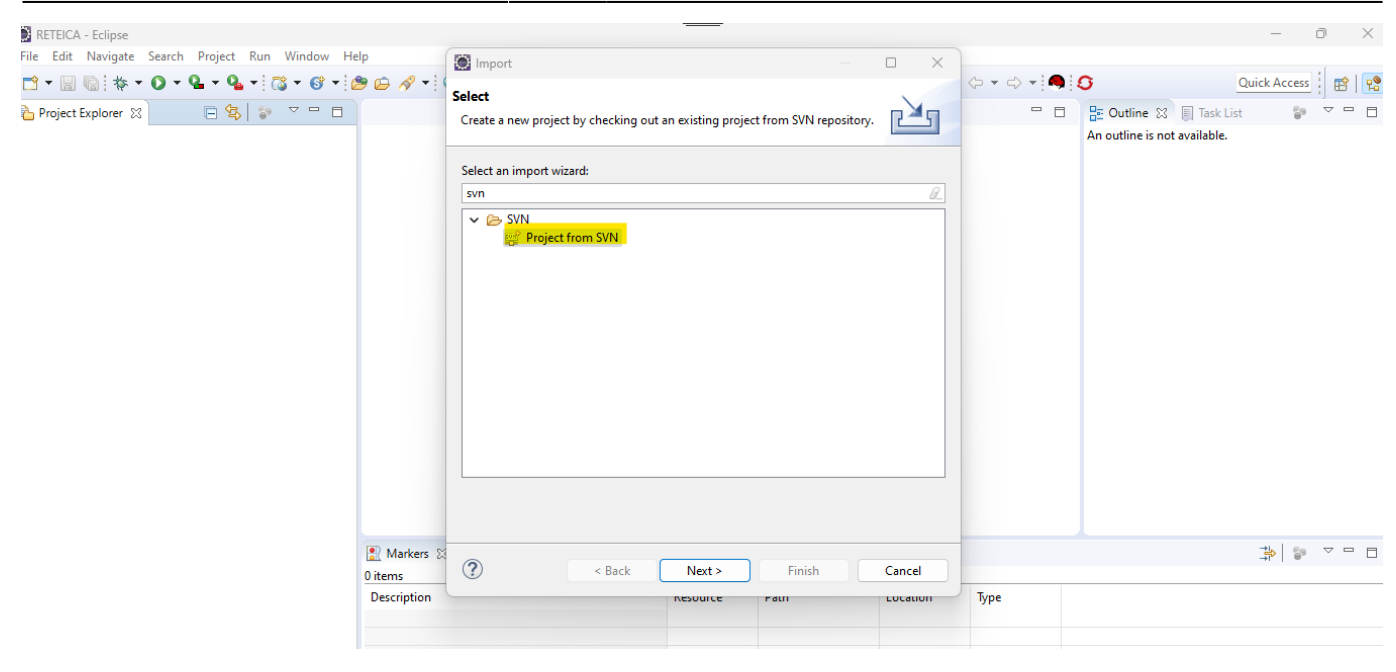

### Pegar la ruta del SVN y se ingresan las credenciales del repositorio y seleccionar next

| RETEICA - Eclipse                                                                                                    |                                                                                                    | - 0 X                                          |
|----------------------------------------------------------------------------------------------------|----------------------------------------------------------------------------------------------------|------------------------------------------------|
| File Edit Navigate Search Project Run Window Help                                                                                                    | Checkout from SVN — — — ×                                                                                                    |                                                |
| Image: Image: Image | Enter Repository Location Information Define the SVN repository location information. You can specify additional settings for proxy and svn+ssh, https connections.                      | Quick Access     Image: Continue to available. |
|                                                                                                    | General Advanced SSH Settings SSL Settings URL: http://adacsc.co:1443/svn/repository/ADA/SITU/CARTERAVRECAUDO/FUEI  Browse Label Use the repository URL as the label Use a custom label: |                                                |
|                                                                                                    | Authentication User: miguel.munoz  Password:  Save authentication (could trigger secure storage login) To manage your security data, please see <u>"Secure Storage"</u>                  |                                                |
| 🔝 Markers 🕸                                                                                                    | Show Credentials For: <repository location=""></repository>                                                                                                    | \$\$ \$ ▼ □                                    |
| 0 items<br>Description                                                                                                    | ?     < Back                                                                                                    |                                                |

#### **Presionar finish**

| Last update: 2024/04/17<br>14:10 ada:sicoferp:rentas.formulario_reteica http://wiki.adacsc.co/doku.php?id=ada:sicoferp:rentas.formulario_ | reteica |
|----------------------------------------------------------------------------------------------------|---------|
|----------------------------------------------------------------------------------------------------|---------|

| RETEICA - Eclipse                                                                             |                                                                                                    |        |                 | -                           | o x        |
|-----------------------------------------------------------------------------------------------|----------------------------------------------------------------------------------------------------|--------|-----------------|-----------------------------|------------|
| File Edit Navigate Search Project Run Window Help                                             | Checkout from SVN -                                                                                 | x c    |                 |                             |            |
| <sup>1</sup> • □ □ <b>↓</b> • <b>○</b> • <b>♀</b> • <b>○</b> • <b>○</b> • <b>○</b> <i>∧</i> • | Select Resource                                                                                     | CV/N   |                 | Quick Acce                  | 55 🛛 😰 🛛 😫 |
| Project Explorer 🛛 🕞 😫 👘 🎔 🗖                                                                  | Select a resource which will be checked out as project.                                             |        | An outline is r | 🛛 🔲 Task List 👘             |            |
|                                                                                               | UKE: http://adacsc.co:i443/svn/repository/ADA/SHD/CARIENATRECADDO/FUENTE:  B Revision Head Revision | Browse |                 |                             |            |
|                                                                                               | ○ Date:         17/04/2024 ♀         7:22:01 a. m. ♀           ○ Revision:         Browse           |        |                 |                             |            |
|                                                                                               |                                                                                                    |        |                 |                             |            |
|                                                                                               |                                                                                                    |        |                 |                             |            |
|                                                                                               |                                                                                                    |        |                 |                             |            |
|                                                                                               |                                                                                                    |        |                 | →k   s                      |            |
| 0 items                                                                                       |                                                                                                    |        |                 | - <b>F</b> <sup>2</sup>   0 |            |
| Description                                                                                   | ? < Back Next > Finish Ca                                                                           | Cancel |                 |                             |            |
|                                                                                               |                                                                                                    |        |                 |                             |            |
|                                                                                               |                                                                                                    |        |                 |                             |            |

# Luego click derecho al proyecto, maven y Update Project

| RETEICA - E<br>File Edit N |            | New<br>Go Into                                                   | >                   |                                                                               | - 0                                         |
|----------------------------|------------|------------------------------------------------------------------|---------------------|-------------------------------------------------------------------------------|---------------------------------------------|
| <b></b>                    |            | Show In                                                          | Alt+Shift+W >       | Q - q - ; ;; - ;; - ;; - ;; - ;; - ;; -                                       | • ₩ • ♥ ↔ • ↔ • • • • • • • • • • • • • • • |
| 눰 Project Ex;              |            | Copy<br>Copy Qualified Name                                      | Ctrl+C              |                                                                               |                                             |
| > 💏 > RETE                 | ß          | Paste                                                            | Ctrl+V              |                                                                               | An outline i                                |
|                            | ×          | Delete                                                           | Delete              |                                                                               | available.                                  |
|                            | 8          | Remove from Context                                              | Ctrl+Alt+Shift+Down |                                                                               |                                             |
|                            |            | Build Path                                                       | >                   |                                                                               |                                             |
|                            |            | Refactor                                                         | Alt+Shift+T >       |                                                                               |                                             |
|                            |            | Import                                                           | >                   |                                                                               |                                             |
|                            |            | Export                                                           | >                   |                                                                               |                                             |
|                            | \$         | Refresh<br>Close Project<br>Close Unrelated Projects             | F5                  | dd Dene de a                                                                  |                                             |
|                            | <u>1</u> 0 | Mark as Deployable                                               |                     | dd Plugin                                                                     |                                             |
|                            |            | Show in Remote Systems view<br>Validate<br>Coverage As<br>Run As | >                   | lew Maven Module Project ownload JavaDoc ownload Sources pdate Project Alt+F5 |                                             |
|                            |            | Debug As                                                         | >                   | elect Mayen Profiles Ctrl+Alt+P 🕺 🕸 Debug 🔅 Pale                              | tte 📄 👻 🖻 🔻 🖻 🔻                             |
|                            |            | Profile As<br>Restore from Local History<br>Java EE Tools        | >                   | isable Workspace Resolution<br>isable Maven Nature                            |                                             |
|                            |            | Maven                                                            | >                   | ssign Working Sets                                                            |                                             |
|                            |            | Team                                                             | >                   |                                                                               |                                             |
|                            |            | Compare With                                                     | >                   |                                                                               |                                             |
|                            |            | Replace With                                                     | >                   |                                                                               |                                             |
|                            |            | Configure                                                        | >                   |                                                                               |                                             |
| RETEICA                    |            | Source                                                           | >                   |                                                                               |                                             |

Nuevamente click derecho al proyecto y configurar el build path, en las librerias garantizar que se encuentre situ-2.5.1.jar

2025/01/27 21:30

5/7

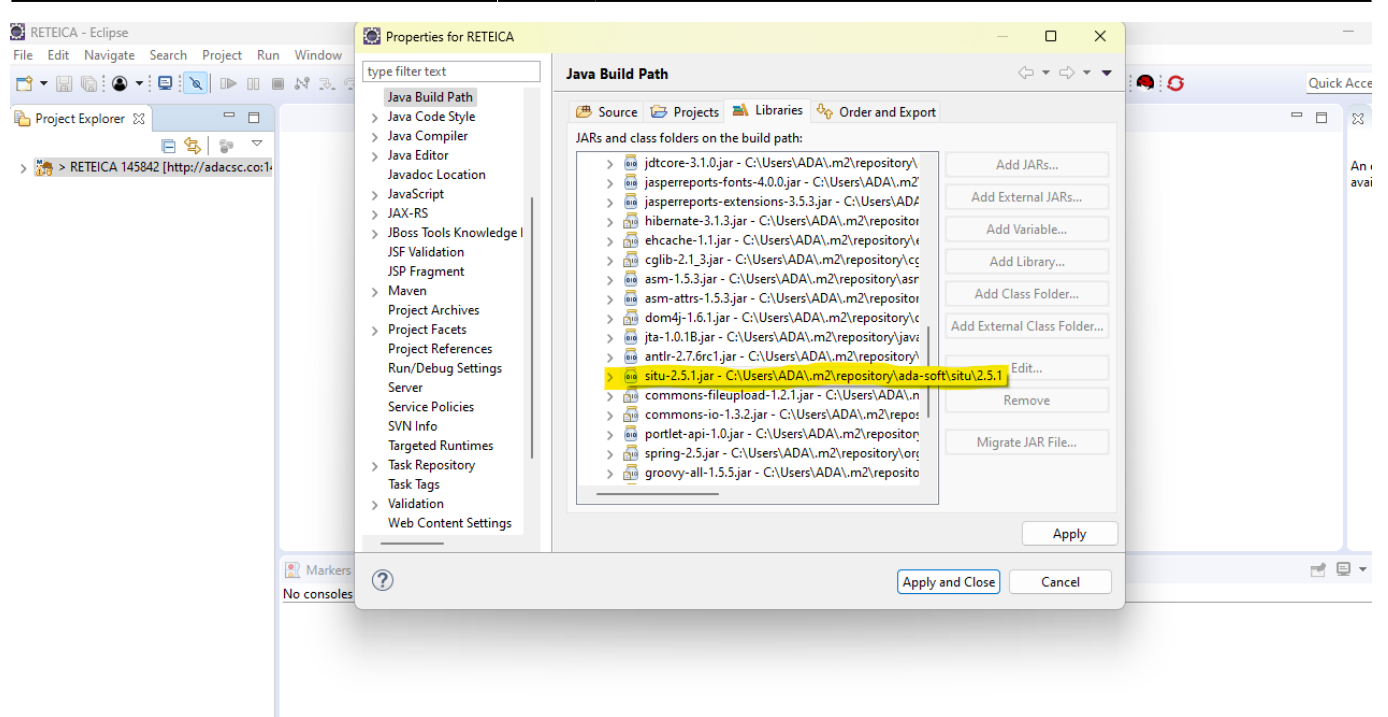

Window preferences, server, Runtime Environme y configurar el servidor local y el jdk1.7.0, configurar el standalone y finish

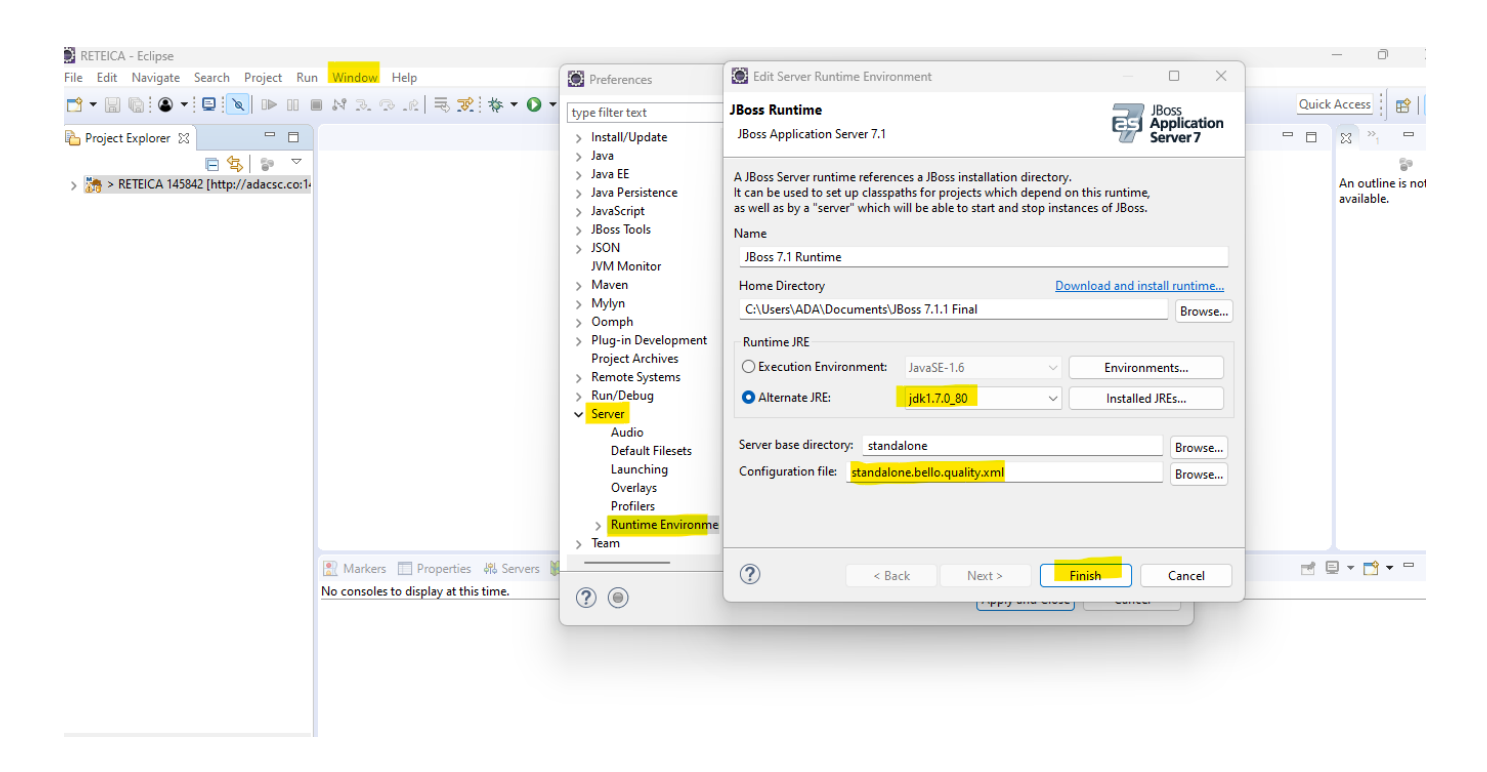

### Realizar un clean al proyecto

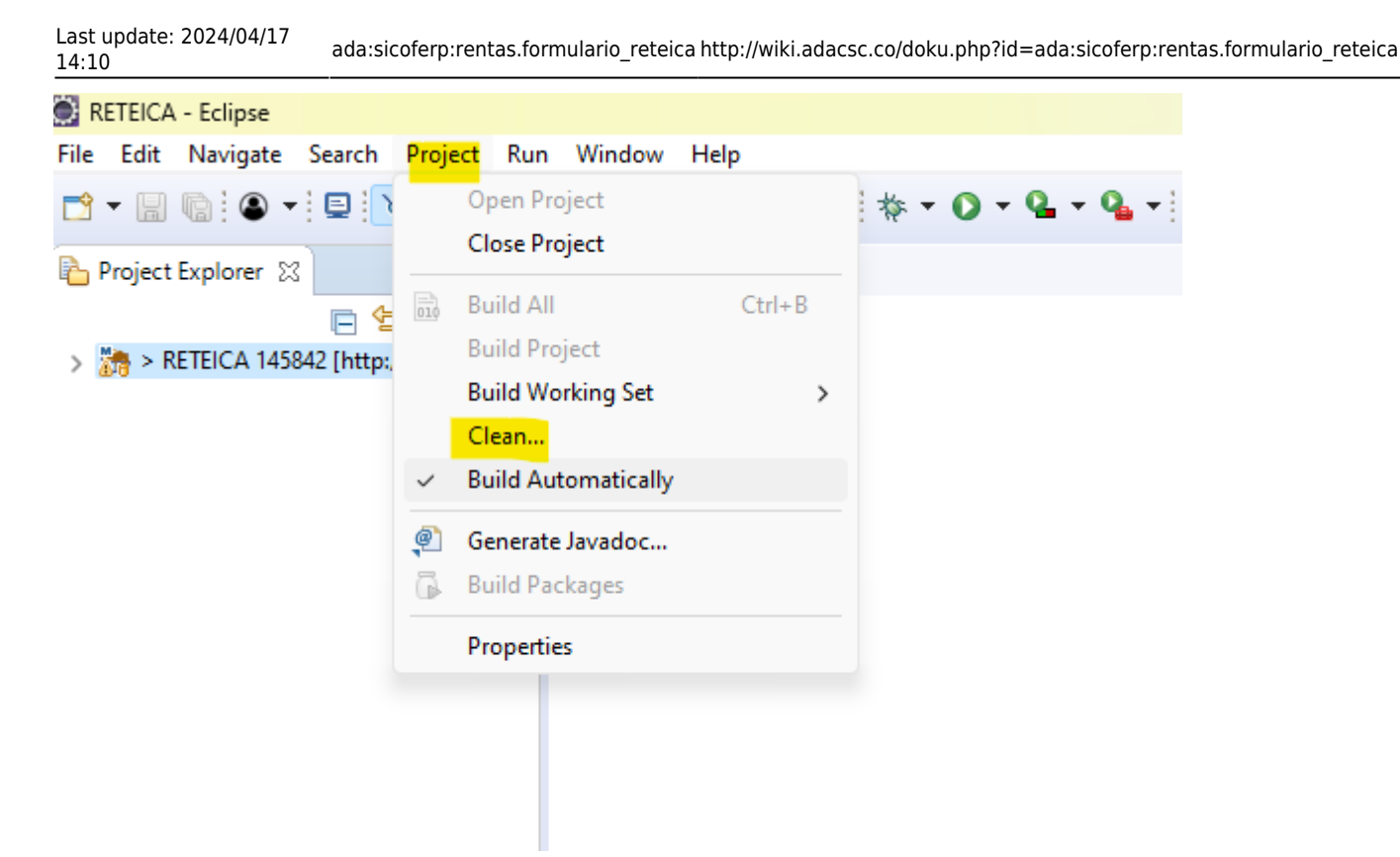

#### Proceder a desplegar

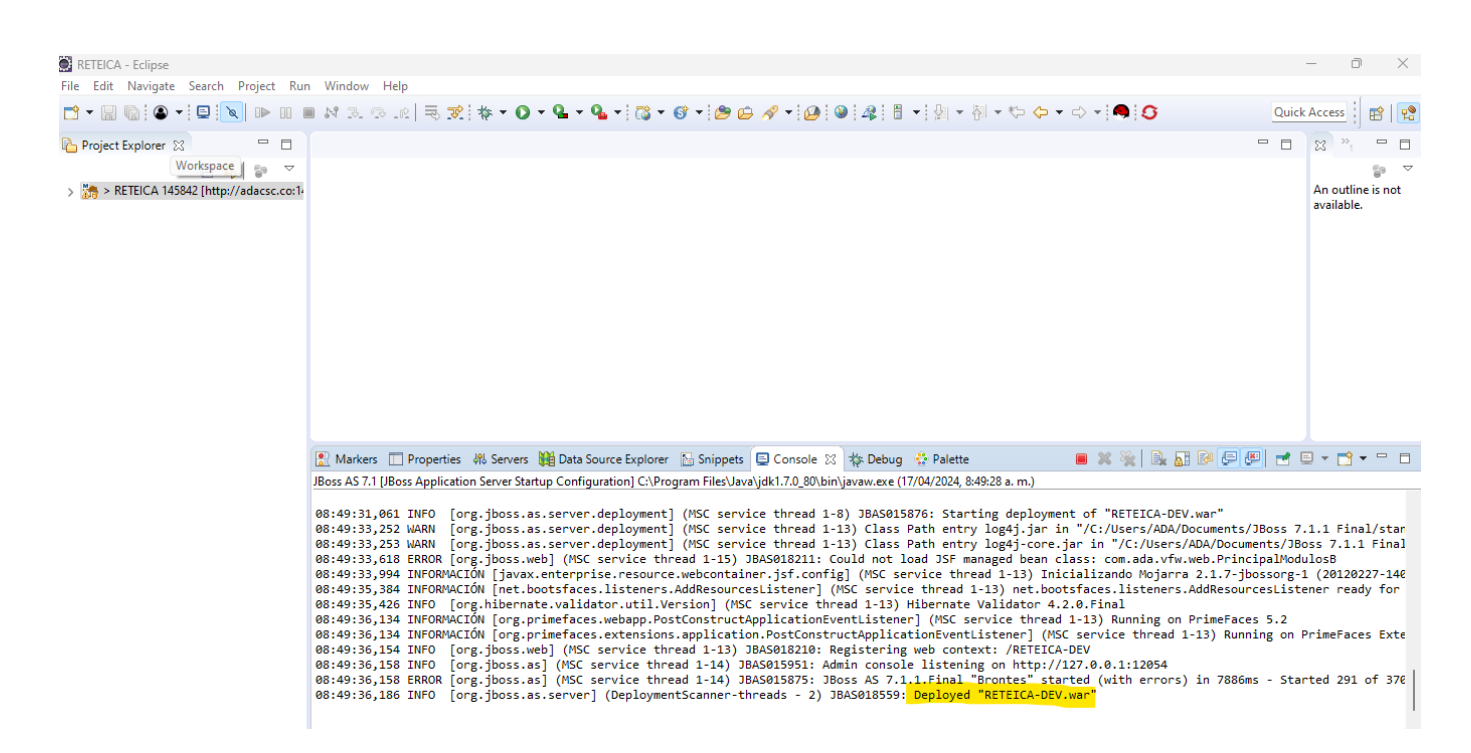

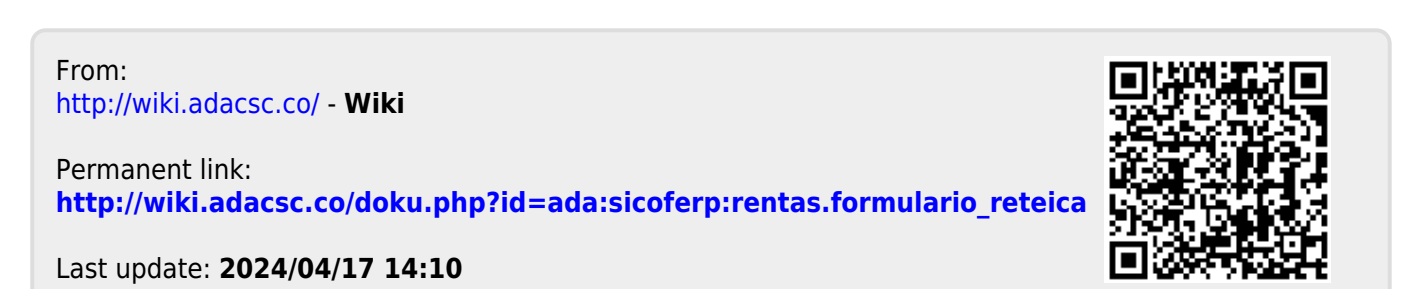

http://wiki.adacsc.co/

Wiki - http://wiki.adacsc.co/